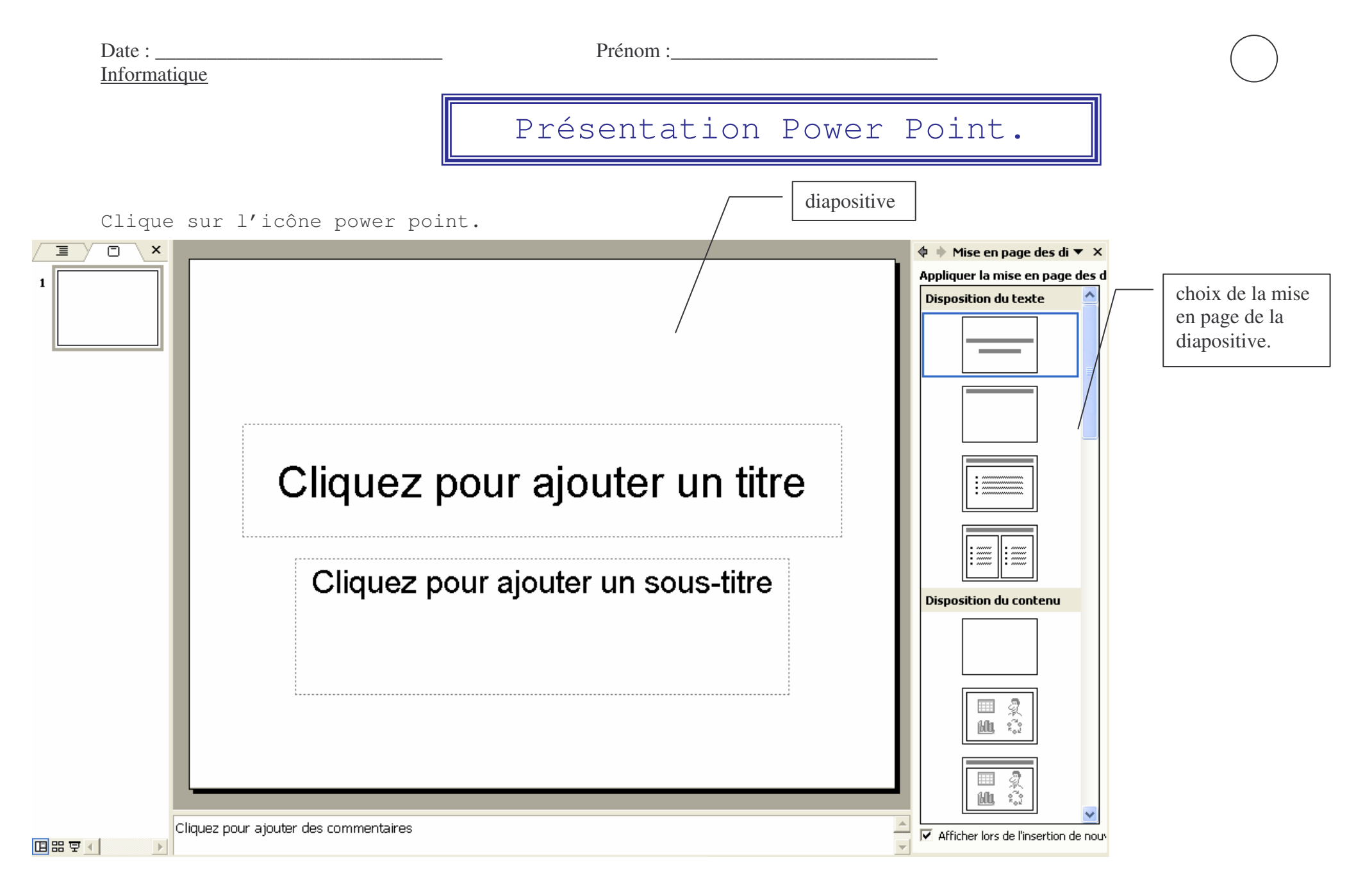

1/4 Présentation Power Point\_Pirotte Corinne

| Date :                                                                                                    | Prénom :                    |  |  |
|----------------------------------------------------------------------------------------------------|-----------------------------|--|--|
| Informatique                                                                                                    |                             |  |  |
| Tu vas te présenter.<br>Clique dans les cadres et ajoute le                                                         | es textes comme ci-dessous. |  |  |
| Je me présente<br>Nom :<br>Prénom :<br>frère et sœur :<br>adresse :<br>village :<br>téléphone :<br>adresse e-mail : |                             |  |  |

Tu vas voir que l'on peut animer la diapositive. Fais un clic droit sur la diapositive et clique sur arrière plan

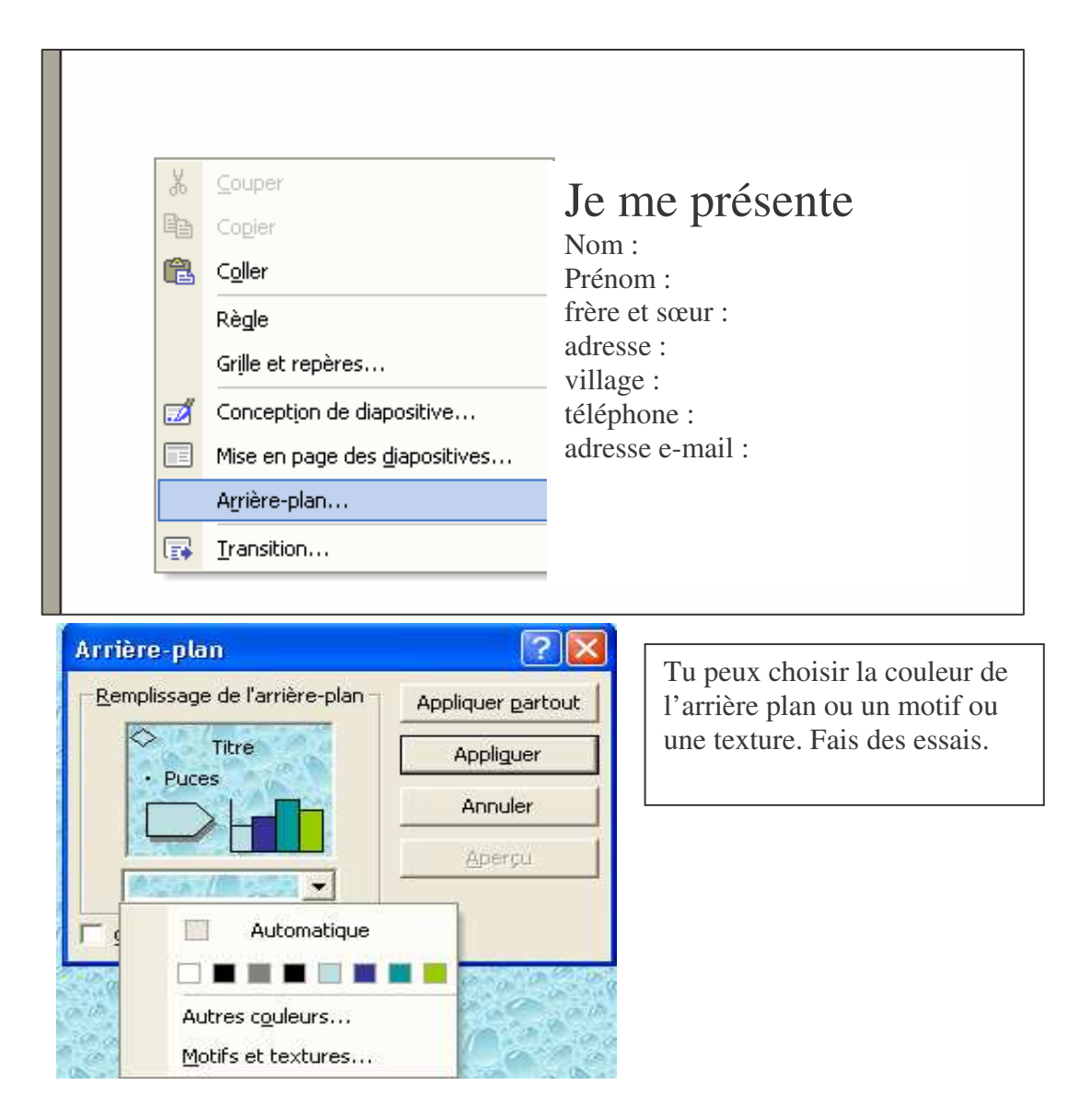

## Prénom :\_

## Date : \_\_\_\_\_ Informatique

Tu vas insérer une image. Clique sur insertion image ,image clipart. Choisis une image de personnage.

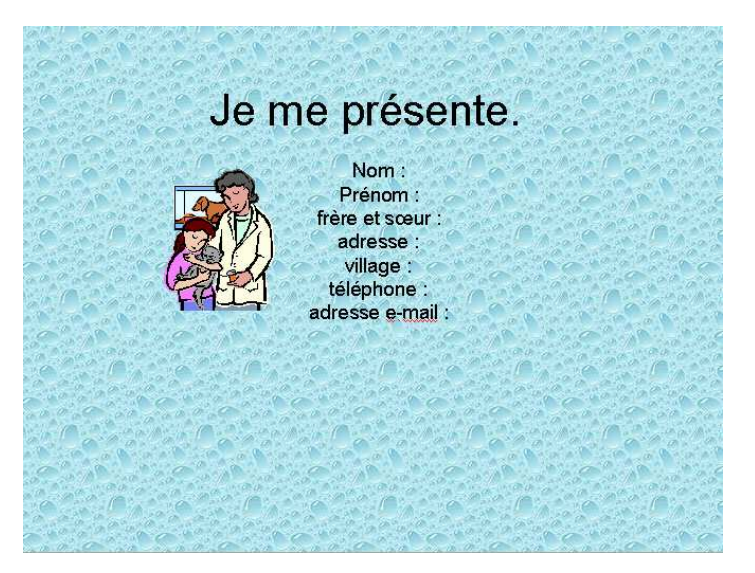

Tu vas maintenant animer les éléments de ta diapositive.(textes et image)

Clique sur diaporama, personnaliser l'animation.

Sélectionne un élément de la diapositive par un clic, clique sur ajouter un effet et choisis-en un.

Fais de même pour chaque élément. Ensuite pour voir le résultat clique sur la petite icône diaporama en bas à gauche.

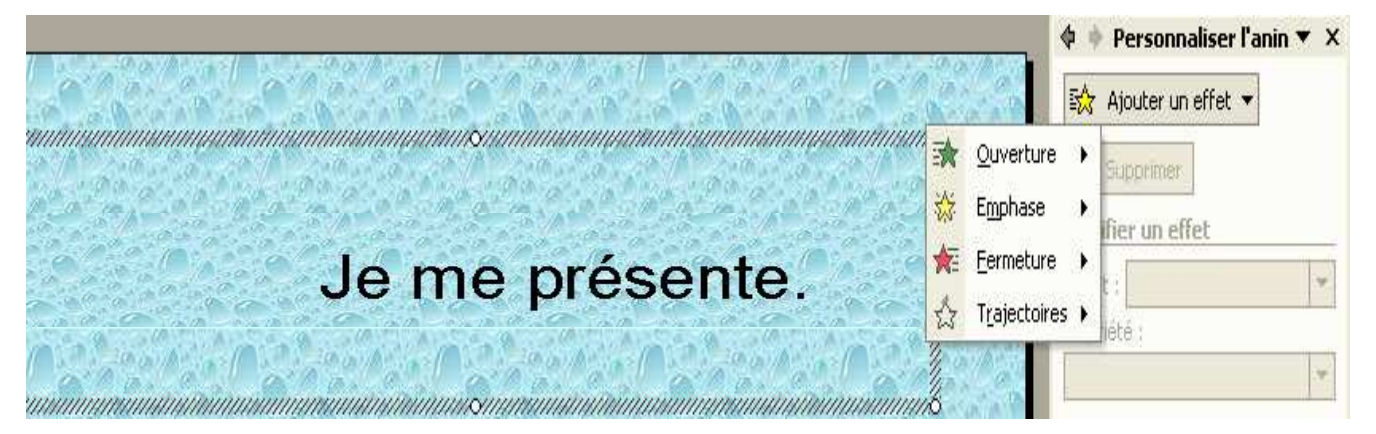

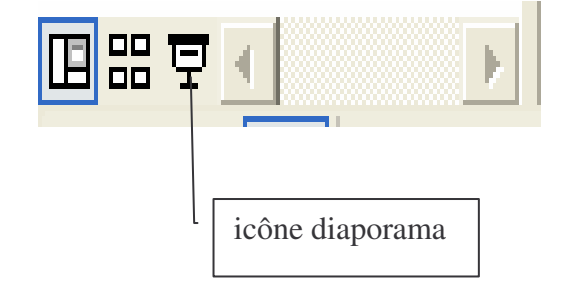

| Date :       | <br>Prénom : |       |  |   |  |
|--------------|--------------|-------|--|---|--|
| Informatique |              |       |  |   |  |
|              |              | <br>_ |  | _ |  |

Nous allons maintenant travailler sur la transition : c'est-à-dire : comment la diapositive entre dans la présentation. On peut même y mettre du son.

Clique sur diaporama puis sur transition.

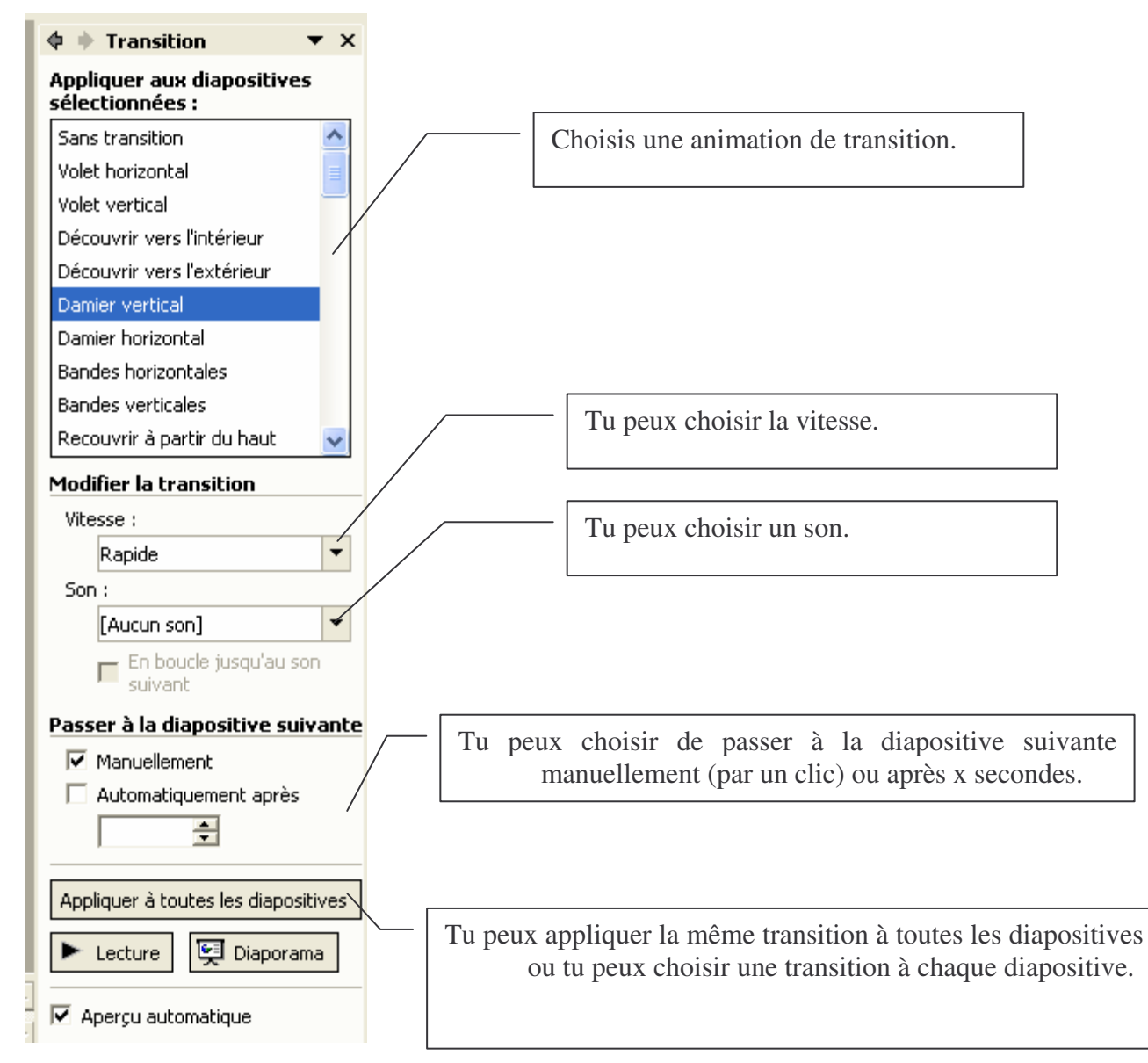

Tu vas créer plusieurs diapositives. Clique sur insertion, nouvelle diapositive.

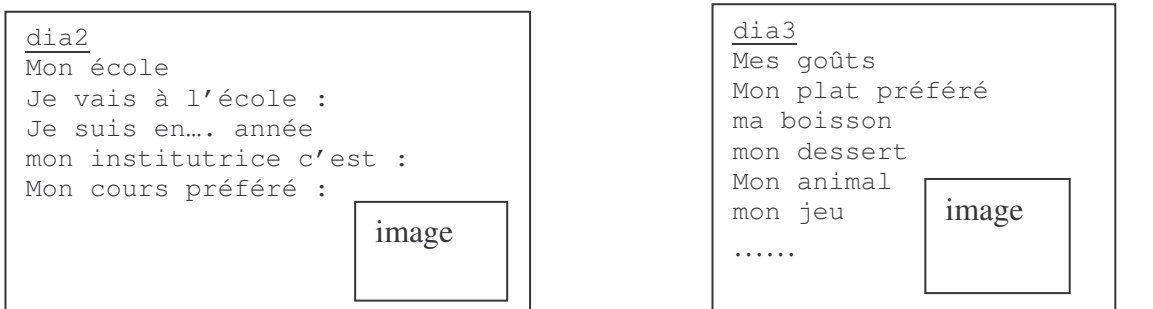